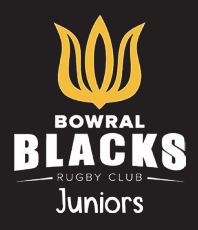

Before starting this registration process please ensure you have ready:

- Your child's height and weight as this is required.
- Your 'Active Kids' voucher number if you wish to redeem this. Vouchers can be applied for at <a href="https://www.service.nsw.gov.au/active-kids">https://www.service.nsw.gov.au/active-kids</a>

**Please note:** Bowral Rugby Club offers a <u>sibling discount</u> of \$20 for every additional 'player' registration (not applicable to 'Training Only' Participants), please follow the steps below to ensure you get your sibling discount, all siblings must be registered at the same time to receive the discount.

#### Registering Under 5's to Under 12's (not including Tiny Tulips)

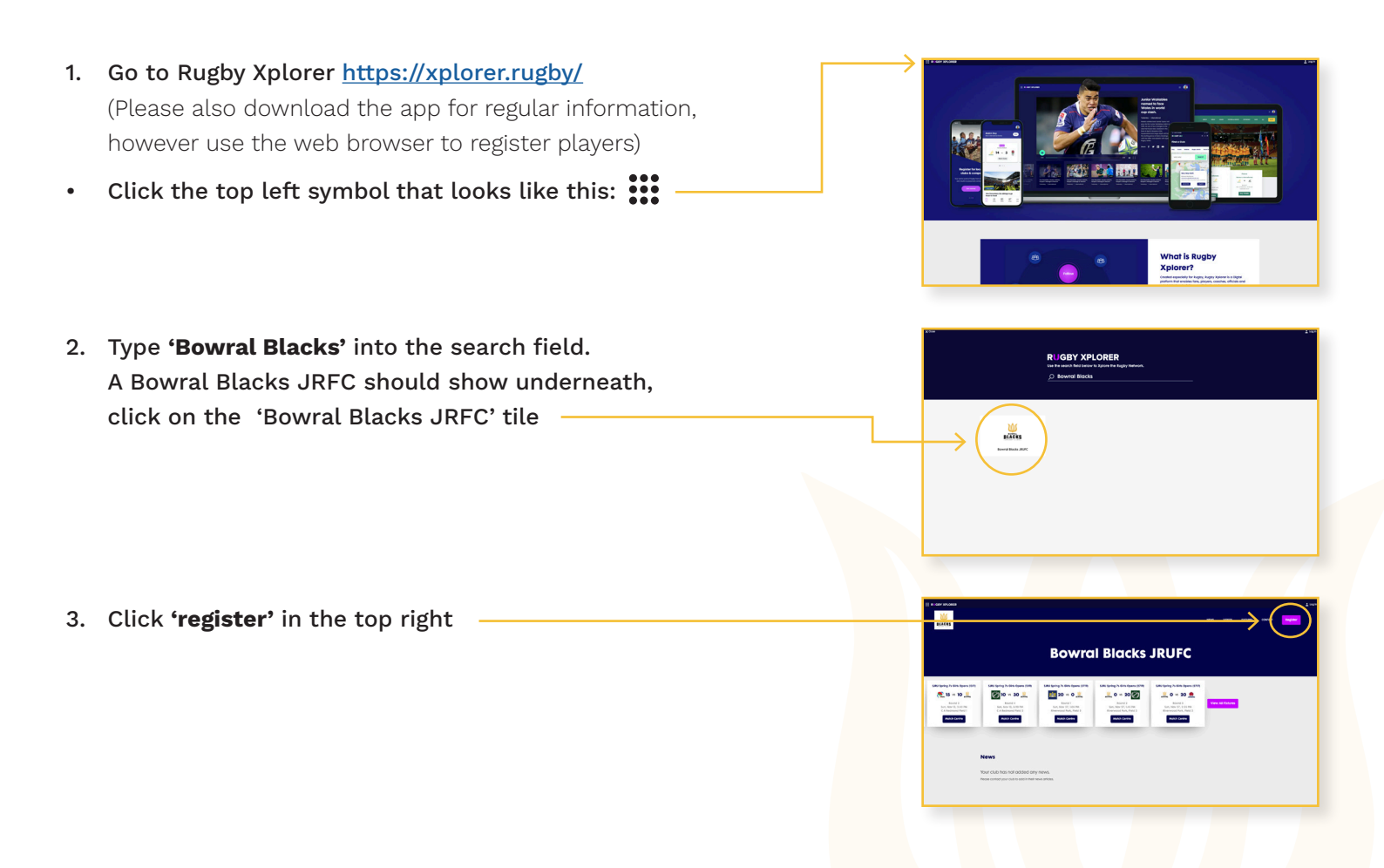

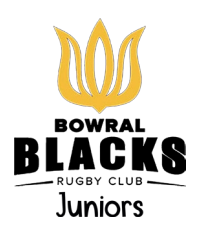

- 4. Type in your email address
- If you have never registered, enter your email address
- If you have registered in previous years, make sure you use the same email address and read from Step 7 onwards.
- 5. Set up a profile for you (Parent)
- 6. Then create a profile for your child/ren

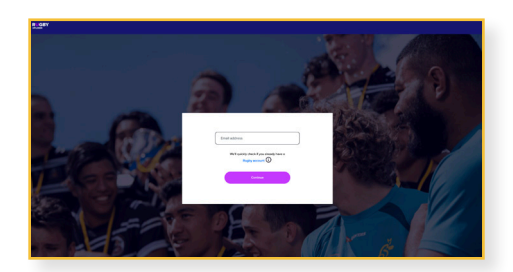

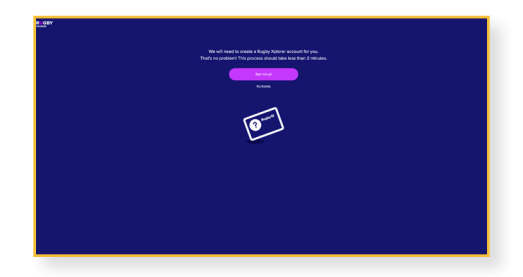

| · | Class on the Doubles ID                                                |
|---|------------------------------------------------------------------------|
|   | Signifup to Rogoy to                                                   |
|   |                                                                        |
|   | Ped                                                                    |
|   | ter,                                                                   |
|   | See alian. 65.439.202 🗇                                                |
|   | - Demanant                                                             |
|   | laakkumal.com.au                                                       |
|   | Rugh Report                                                            |
|   | Rogin Justinia                                                         |
|   | International and a descentedge the Flags Station     Privacy Training |
|   | International and addressingly the hughy functions     Process Parksy  |
|   | See .                                                                  |
|   |                                                                        |
|   |                                                                        |
|   |                                                                        |
|   |                                                                        |

| for a sense and a set of the sense and a set of the sense and a set of the sense and a set of the sense and a set of the set of the set hash the shart the shart      | 0 |
|----------------------------------------------------------------------------------------------------|---|
| Q under some Varywork Market David Kall ( Market David Kall ( Market David ( Market David Kall ( Market D |   |
| Top sends Securit Technik, #GPC Internet Technik, #GPC Internet Technik, #GPC Internet Technik, #GPC Internet (                                                                                                    |   |
| Roment Rocks 2010<br>Roment Zone 2014, Name Rocky Village Rocky Village<br>(                                                                                                    |   |
| Roman Zine 2011, New York Reply Union                                                                                                    |   |
|                                                                                                    |   |
|                                                                                                    |   |
|                                                                                                    |   |
|                                                                                                    |   |
|                                                                                                    |   |
|                                                                                                    |   |
|                                                                                                    |   |
|                                                                                                    |   |
|                                                                                                    |   |
|                                                                                                    |   |

| Select the role that applies to yea, choose the registration type and here long you want to register for 🕥 |  |   |  |  |  |
|----------------------------------------------------------------------------------------------------|--|---|--|--|--|
| ton ()                                                                                                    |  |   |  |  |  |
| Player                                                                                                    |  | ~ |  |  |  |
| Registration Type                                                                                          |  |   |  |  |  |
| XNs Amins                                                                                                  |  | ~ |  |  |  |
| Duration                                                                                                   |  |   |  |  |  |
| Season                                                                                                    |  | * |  |  |  |

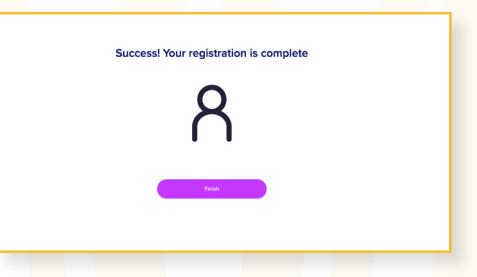

- 7. Select the profile of the child you wish to register
- 8. Select the club 'Bowral Blacks JRUFC'

(Please ignore other references to ACT rugby, we are in the Illawarra Rugby Union zone)

- a. Select 'Player'
- b. Select 'XV's Juniors'
- c. Duration 'Season'
- 9. Confirm details and click 'Next'
- 10. Confirm profile pic, click 'Next'
- 11. Add any additional information you require and click 'Next'
- 12. Add, or confirm, an emergency contact click 'Next'
- 13. Add
  - a. 'Height details'
  - b. 'Weight details'
  - c. Click **'Next'**
- 14. Add in your Active Kids voucher code if you are claiming
- 15. Click to confirm the cost click **'Pay \$...'**
- 16. Enter card details and confirm by clicking **'Pay'**

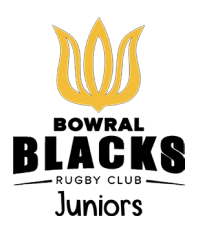

- Once payment has been received it will provide the option to register another player and secure a sibling discount of \$20 (not applicable to 'training only participants)
- If entering another registration click 'YES' go back to Step 7
- If not adding a sibling click **'No'** and your registration should be confirmed. An email should follow with your registration confirmation.

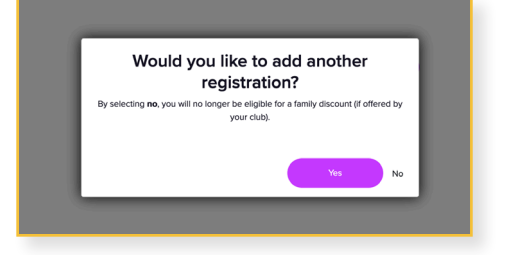

### Registering 'Training only' Under 5's to Under 12's

Please register following the details above, however please select **'Training Only Participant'** from the drop down menu. Then follow the rest of the steps in the instructions for payment. Please note that training only participants only receive a training shirt as part of this registration. Sibling discounts and active kids vouchers cannot be applied to this registration.

## Registering Under 13's to Under 17's

Please register following the details above, however please select **'Training Only Participant'** and select **'7's Juniors'** from the drop down menu. There is an additional fee per participant which can be paid at the canteen or merchandise stall in order to receive a training shirt.

# Registering Tiny Tulips (age 2 to 5)

To register your child for Tiny Tulips please ask for a form at the canteen or merchandise stall and fill out the form and pay the \$50 registration fee.

#### Kit included with 2024 registrations

|   | U5's - U12's Player                     | U5's - U12's Training Only |   | U13's - U17's Player                              |   | Tiny Tulips (age 2-5)            |
|---|-----------------------------------------|----------------------------|---|---------------------------------------------------|---|----------------------------------|
| • | 1 training jersey                       | • 1 training jersey        | • | 1 training <mark>jerse</mark> y                   | • | 1 trainin <mark>g je</mark> rsey |
| • | 1 pair of footy socks                   | Option to buy shorts       | • | Option to buy sho <mark>rts</mark>                | • | Option to buy shorts             |
| • | 1 pair of rugby shorts                  | for \$20 from canteen      |   | for \$20 <mark>from c</mark> ant <mark>een</mark> |   | for \$20 from canteen            |
| • | 1 game jersey at the                    | (not compulsory)           |   | (not co <mark>mpuls</mark> ory)                   |   | (not co <mark>mpul</mark> sory)  |
|   | end of the season*                      |                            |   |                                                   |   |                                  |
|   | <sup>*</sup> if 75% of games are played |                            |   |                                                   |   |                                  |